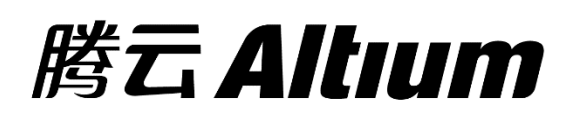

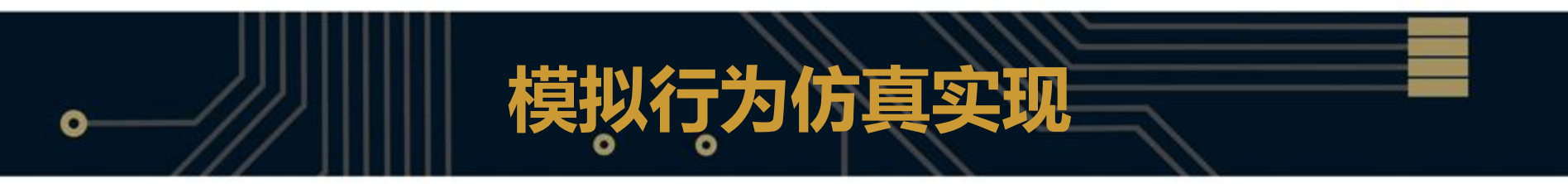

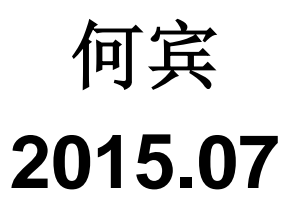

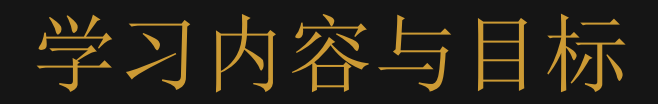

## 模拟行为仿真概念

- 基于行为模型的增益控制实现
- 基于行为模型的调幅实现
- 基于行为模型的滤波器实现
- 基于行为模型的压控振荡器实现

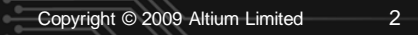

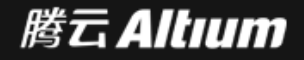

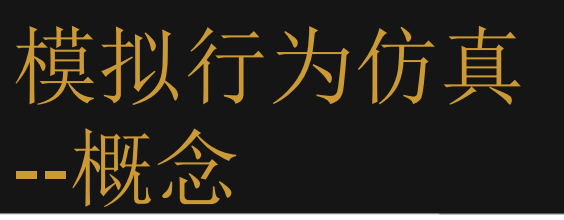

- Spice的模拟行为提供设计者一个简单的方式,用于仿真一块 尚未完成或是极复杂的子电路。
- 设计者可以自行定义或使用Spice内已经建好的模拟行为元件 ,它运用描述电路特性的方式,而不需要以真实电路来输入和 仿真。
- 可以大大简化仿真的时间及复杂度。

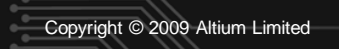

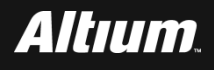

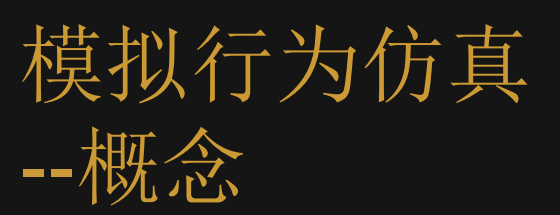

### 电子线路设计中最重要问题是,如何对其进行系统级建模。

- 首先,通过对电子线路所建立的系统模型,从理论上进行分析可行性。
- □然后,考虑如何进行具体的实现。

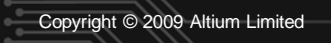

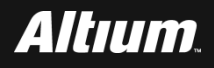

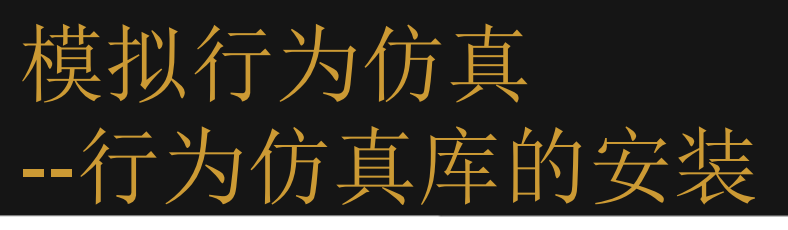

### 在实现基于行为模型的系统建模前,将下面的库,添

### 加到库管理器中:

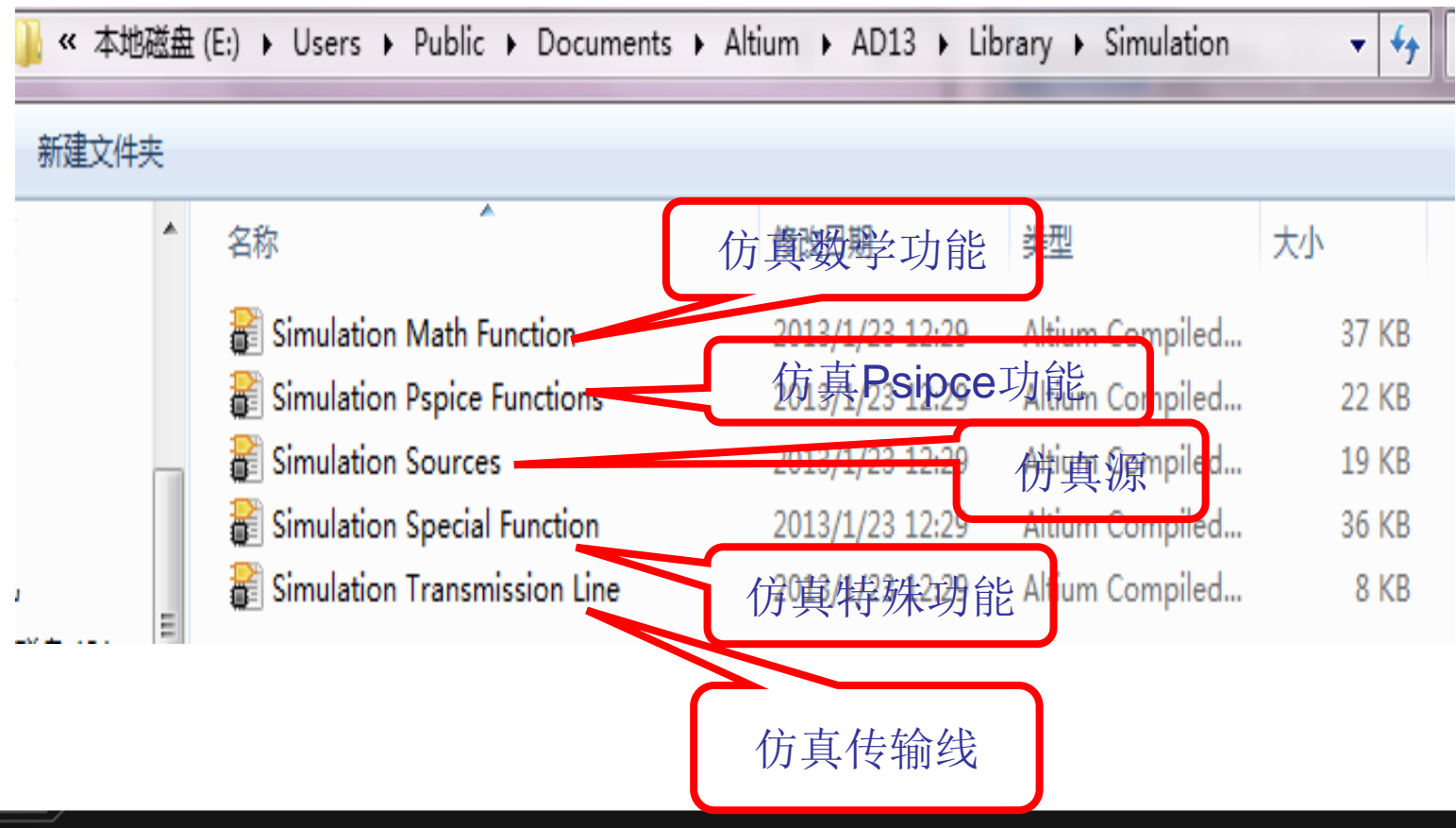

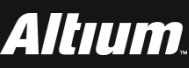

- 基于行为模型的增益控制实现 --建立新的行为模型增益控制工程
- 在Windows7操作系统主界面的左下角下,选择开始-> Altium Designer,打开Altium Designer15.0软件。
- 在Altium Designer主界面主菜单下选择New->Project。
- 在New Project对话框界面中,选择PCB Project工程,创建 一个名字为PCB\_Project1.PrjPCB的新工程。
- 添加名字为Sheet1.SchDoc的原理图文件。

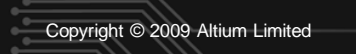

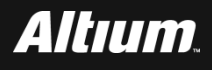

# 从Miscellaneous Devices.IntLib库、Simulation Pspice Functions.IntLib库中找到下列元件。并将其按照下图所示的 位置进行放置。

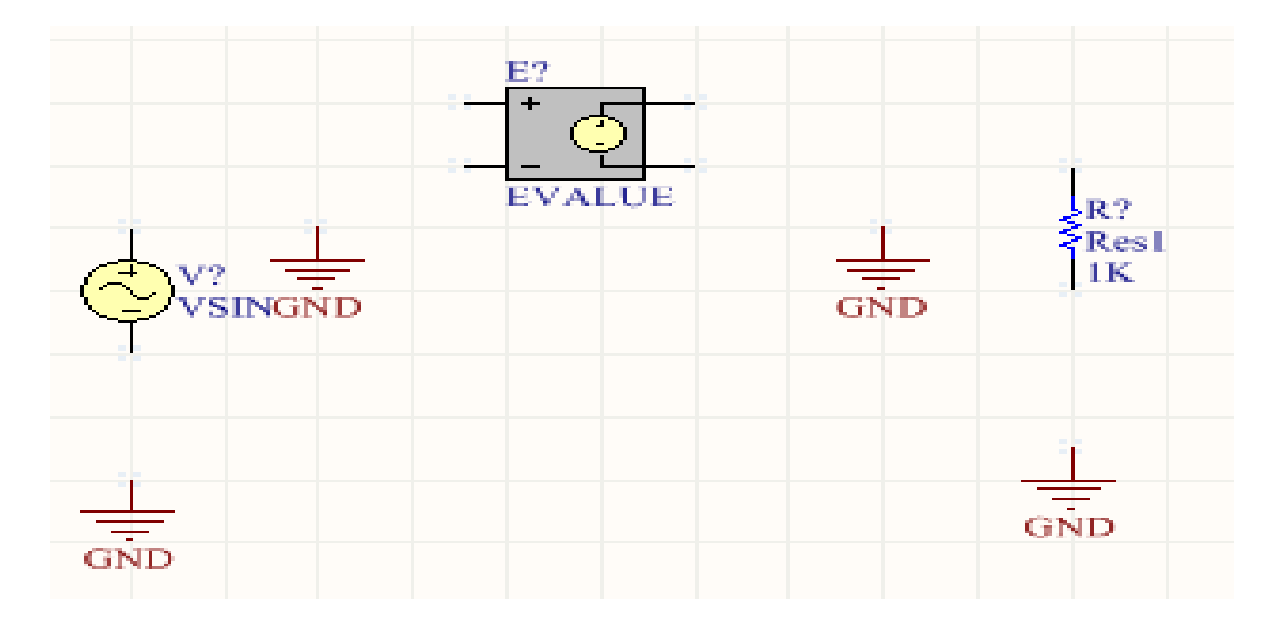

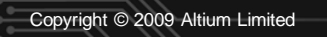

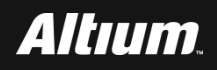

# 单击Altium Designer主界面下的工具栏内的连线按钮,将这些元器件和信号源按照下图所示的方式进行连接。

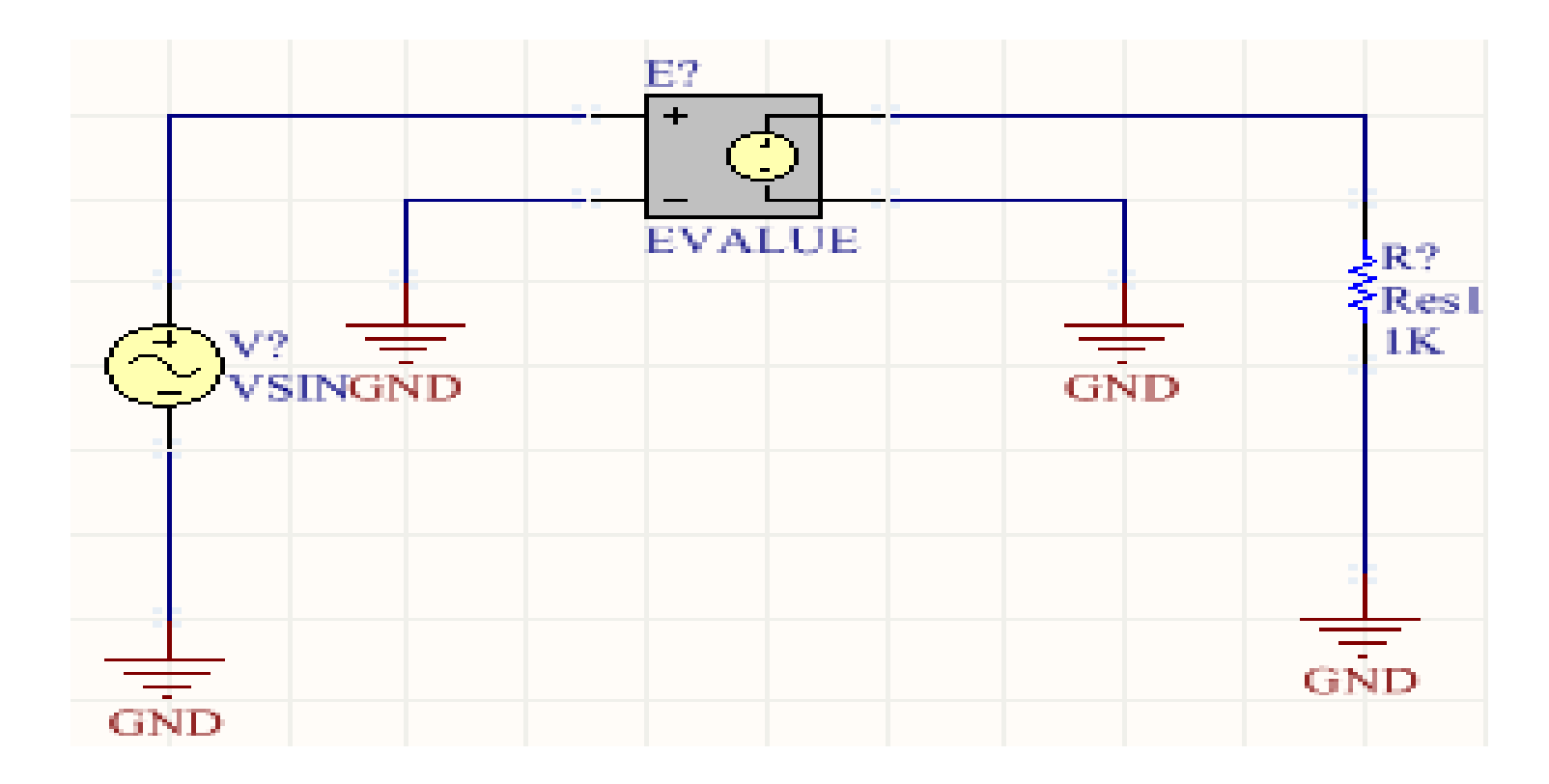

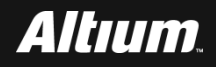

- 为电路中的元件和信号源分配唯一的标识符。
- 下图给出分配完标识符后的原理图界面。

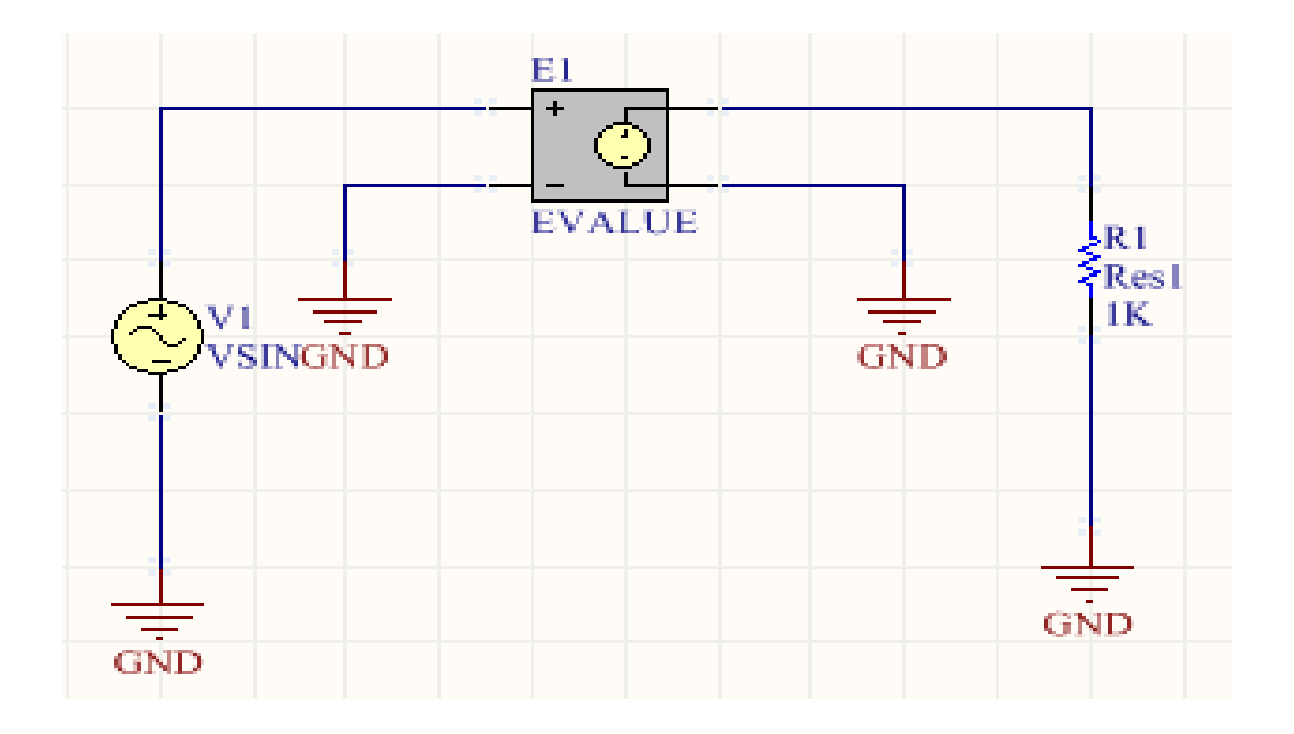

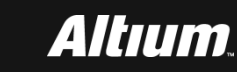

## 双击V1信号源图标,打开其属性对话框界面。如下图所示,按 如下设置参数:

- □ Offset ( 偏置 ) : 0 ;
- □ Amplitude (幅度):1;

### □ Frquency (频率):10Hz。

| Offset    | 0  |          |
|-----------|----|----------|
| Amplitude | 1  | <b>V</b> |
| Frequency | 10 |          |

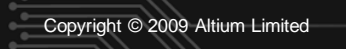

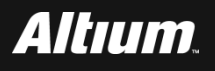

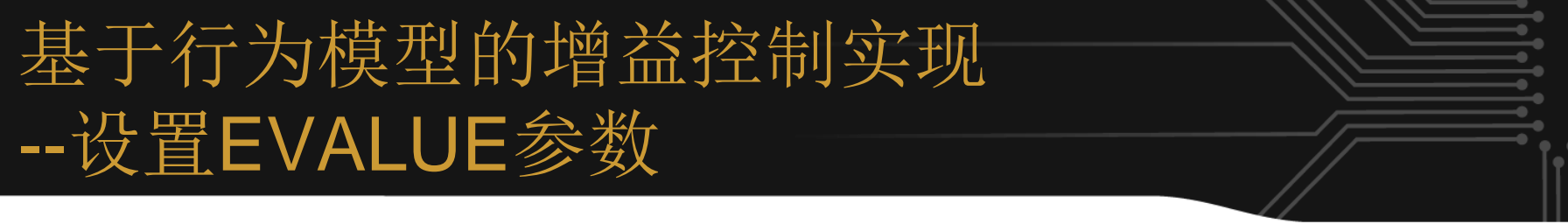

### ■ 选择 Global Parameters Setup。按下面参数设置:

- **Parmeter : GAIN**。
- □ Value:2。

| Global Parameters Setup |   |  |  |  |  |
|-------------------------|---|--|--|--|--|
| Parameter Value         |   |  |  |  |  |
| GAIN                    | 2 |  |  |  |  |

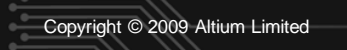

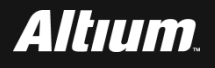

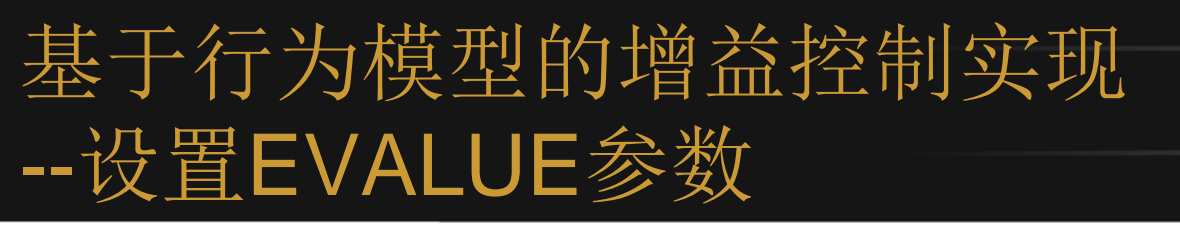

### ■ 双击EVALUE图标。

### 打开属性设置对话框界面,在该界面的下方单击 Edit...按钮。

| Models          |   |                 |             |       |            |
|-----------------|---|-----------------|-------------|-------|------------|
| Name            |   | Type 🛛 🗠        | Description | Vault | Item Revis |
| EVALUE          | Ŧ | Simulation      | EVALUE      |       |            |
|                 |   |                 |             |       |            |
|                 |   |                 |             |       |            |
|                 |   |                 |             |       |            |
|                 |   |                 |             |       |            |
| A <u>d</u> d  ▼ |   | Re <u>m</u> ove | Edit        |       |            |

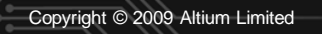

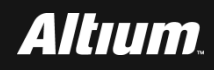

# 基于行为模型的增益控制实现 --设置EVALUE参数

# 在配置Sim Model模型中,选择Parameters标签,在EXPR-行按下面设置参数:

### □ 将Value修改为ABS(V(%1,%2)\*GAIN。

### □ 选中Component Parameter复选框。

| Sim Model - General / Generic Editor |                              |        |                     |  |  |  |
|--------------------------------------|------------------------------|--------|---------------------|--|--|--|
| Model Kind Parameters Port Map       |                              |        |                     |  |  |  |
| Model Parameters                     | ·                            |        |                     |  |  |  |
| Name                                 | Value                        | Туре   | Component Parameter |  |  |  |
| Published                            | 31-Jul-2006                  | String | ✓                   |  |  |  |
| DatasheetVersion                     | 9.2.3                        | String | ✓                   |  |  |  |
| PackageReference                     | Not Applicable               | String | ✓                   |  |  |  |
| Note                                 | PCB Footprint - Not required | Strina |                     |  |  |  |
| EXPR                                 | ABS(V(%1,%2))*GAIN           | String |                     |  |  |  |
|                                      |                              |        |                     |  |  |  |

### ■ 单击OK按钮,退出EVALUE配置界面。

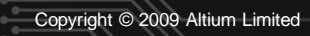

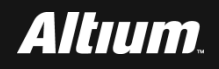

为了方便分析仿真结果,按下图所示的电路,在输入和输出端分 别分别放置名字为IN和OUT的网络标号。

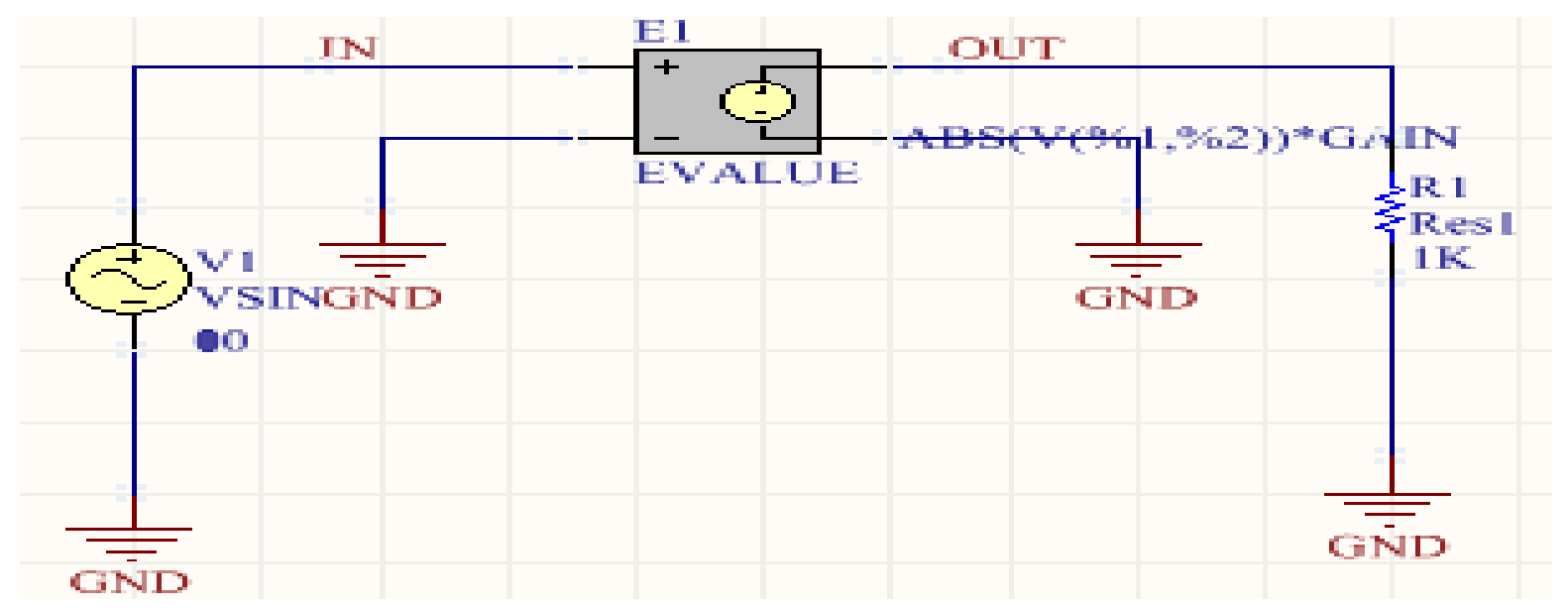

保存设计文件,将其保存到gain\_control\_analysis目录下。

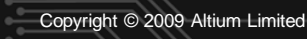

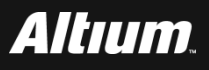

# 基于行为模型的增益控制实现 --设置增益控制行为仿真参数

# 在Altium Designer主界面主菜单下选择Design->Simulate->Mixed Sim。

### ■ 打开Analyses Setup(分析设置)界面。 按下面参数设置:

| Analyses Setup                                                                                                    | ×  |
|----------------------------------------------------------------------------------------------------|----|
| Analyses/Options Enabled   General Setup Collect Data For   Operating Point Analysis Image: Sheets to Netlist   Transient Analysis Image: Sheets to Netlist   DC Sweep Analysis Image: Sheets to Netlist   Active Signals Image: Sheets to Netlist   DC Sweep Analysis Image: Sheets to Netlist   Active Setup Image: Sheets to Netlist   Noise Analysis Image: Sheets to Netlist   Pole-Zero Analysis Image: Sheets to Netlist   Transfer Function Analysis Image: Sheets to Netlist   Transfer Function Analysis Image: Sheets to Netlist   Parameter Sweep Image: Sheets to Netlist   Monte Carlo Analysis Image: Sheets to Netlist   Global Parameters Image: Sheets to Netlist   Advanced Options Image: Sheets to Netlist | •  |
| Preferences OK Cance                                                                                                    | el |

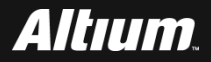

# 基于行为模型的增益控制实现 --仿真结果分析

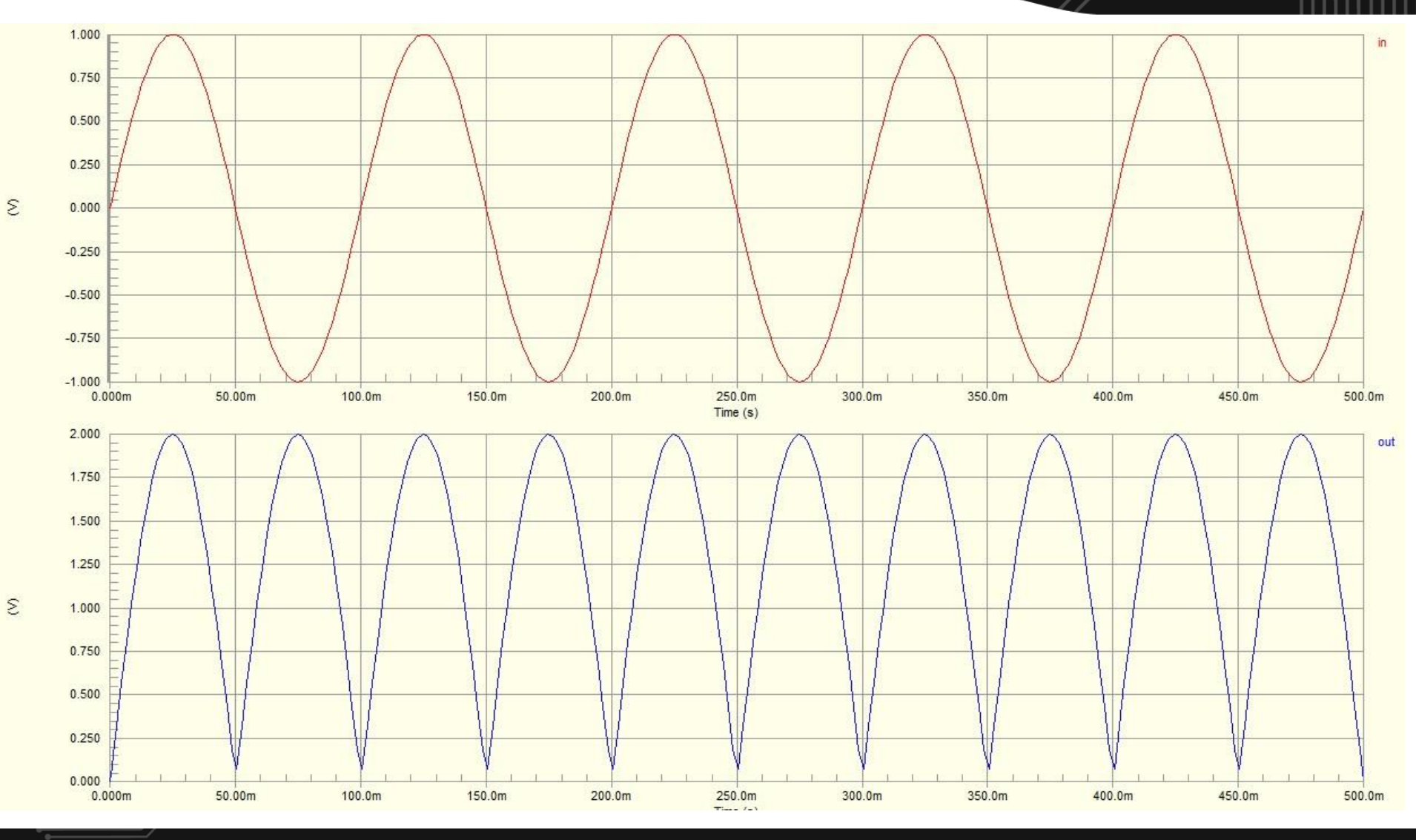

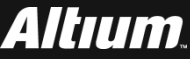

Copyright © 2009 Altium Limited

# 基于行为模型的调幅实现 --建立新的行为模型AM工程

- 在Windows7操作系统主界面的左下角下,选择开始— >Altium Designer,打开Altium Designer 15.0软件。
- 在Altium Designer主界面主菜单下选择New->Project。
- 在New Project对话框界面中,选择PCB Project选项,创建一 个名字为PCB\_Project1.PrjPCB的新工程
- 添加名字为Sheet1.SchDoc的原理图文件。

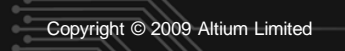

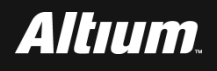

# Miscellaneous Devices.IntLib库、Simulation Pspice Functions.IntLib库中分别找如下元件,并将其按照下图所示 的位置进行放置。

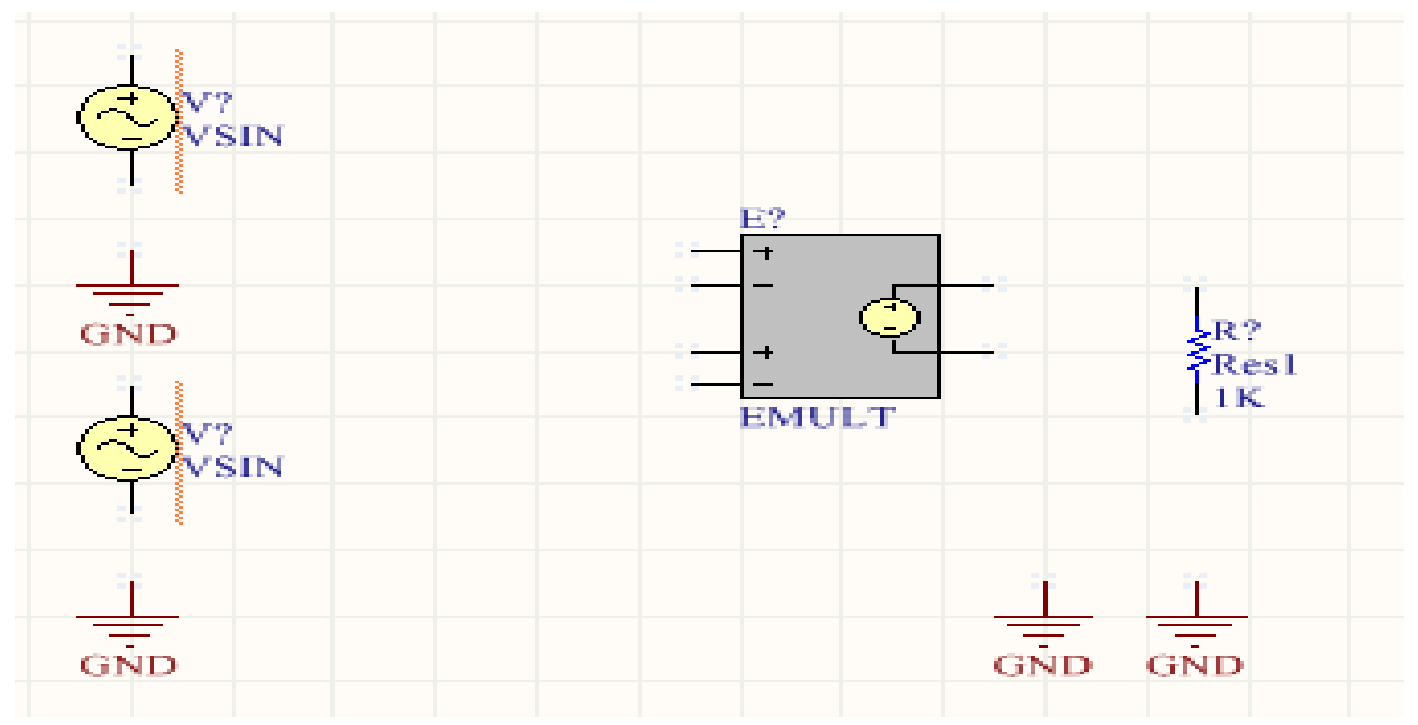

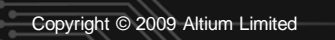

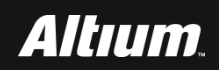

# 单击Altium Designer主界面下的工具栏内的连线按钮,将这些元器件和信号源按照下图所示的方式进行连接。

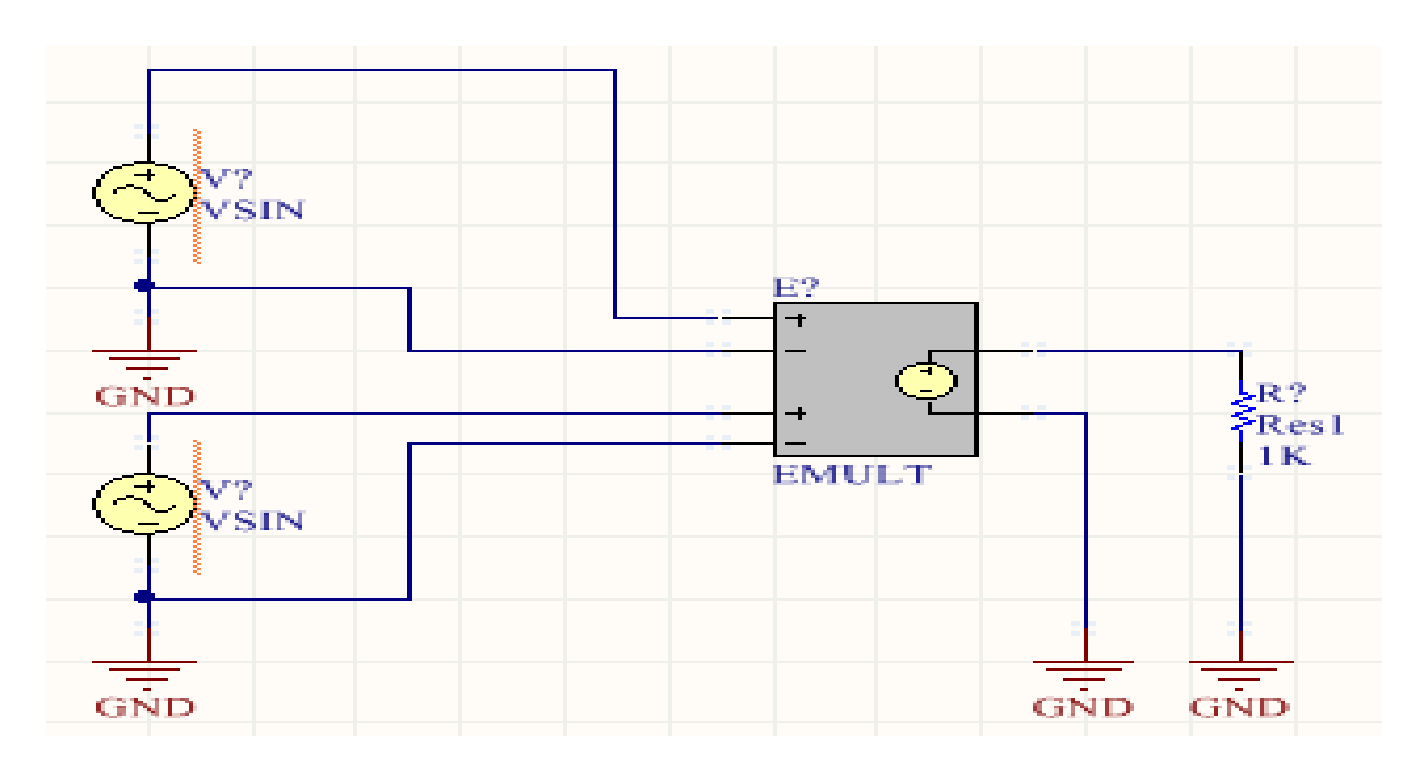

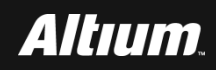

# 为电路中的元件和信号源分配唯一的标识符。下图给出分配完 标识符后的原理图界面。

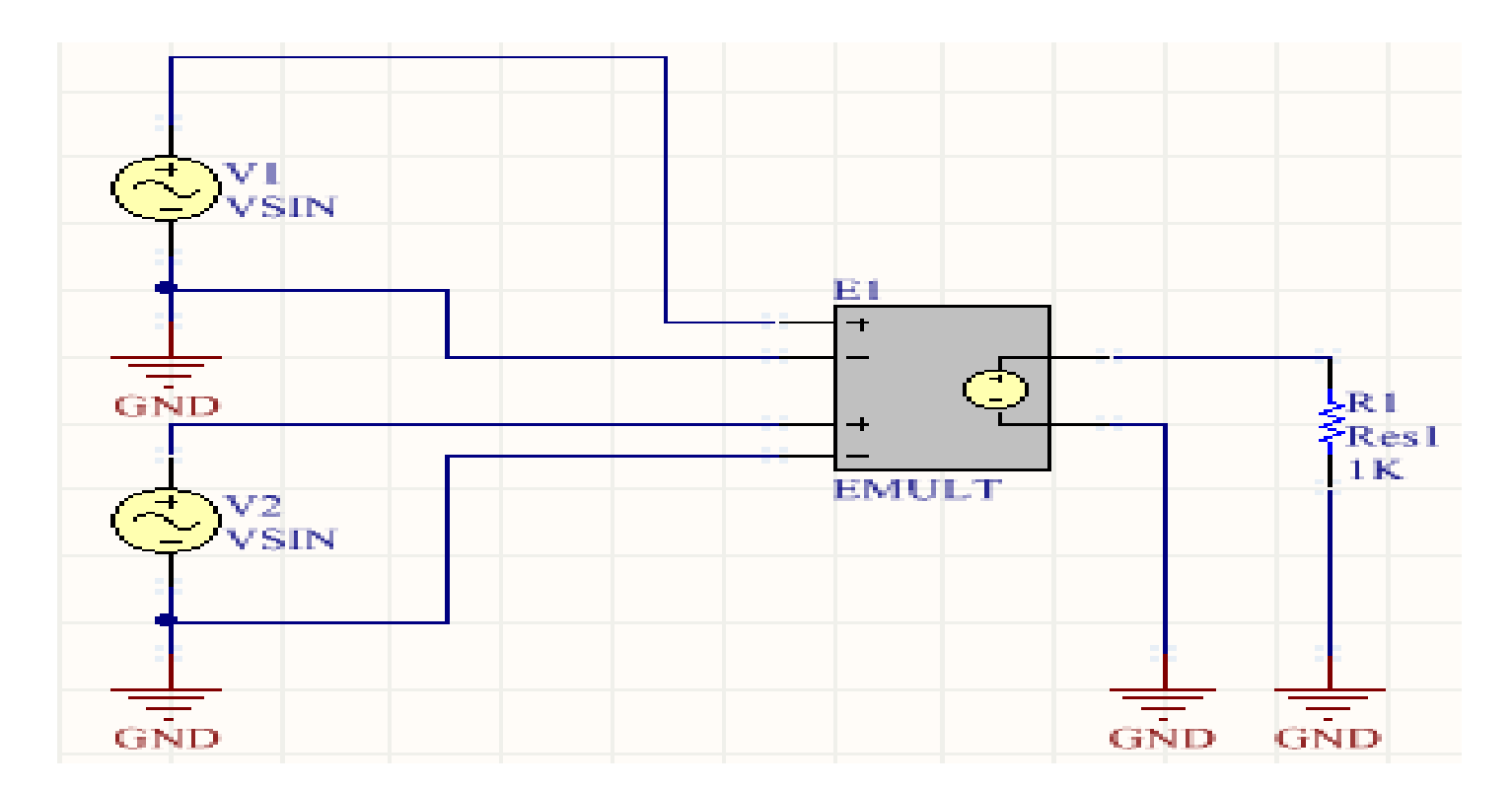

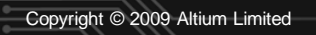

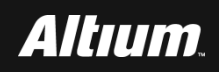

## 设置V1按如下参数,在输入和输出端分别分别放置名字为IN1 、INT2和OUT的网络标号。

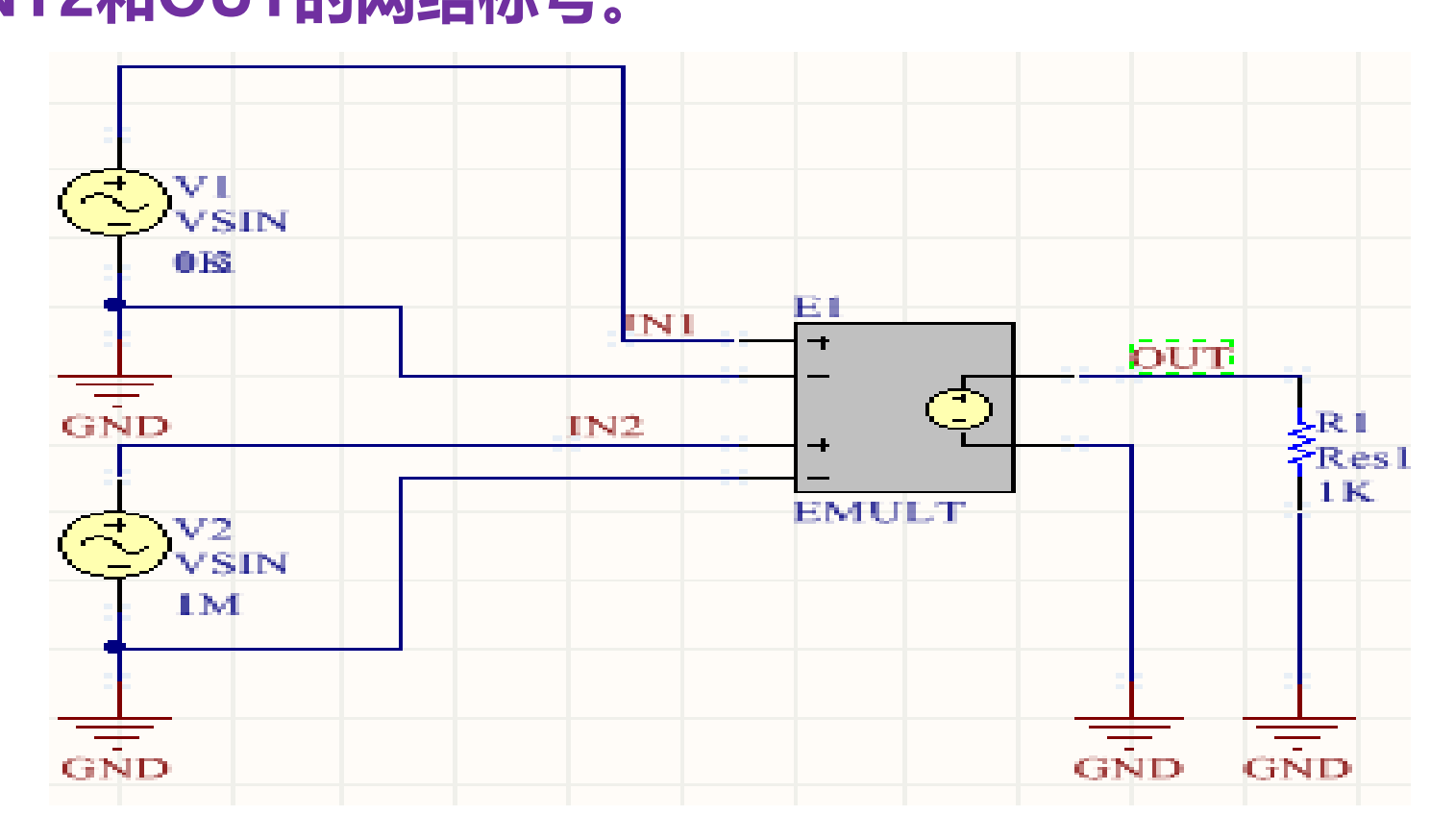

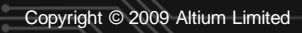

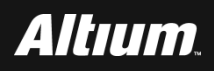

- 将V1按如下参数设置:
  - □ Offset ( 偏置 ) : 0 ;
  - □ Amplitude ( 幅度 ) : 0.3V ;
  - □ Frquency(频率):1KHz。
- 将V2按如下参数设置:
  - □ Offset ( 偏置 ) : 0 ;
  - □ Amplitude (幅度):1V;
  - □ Frquency(频率):100kHz。

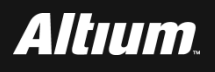

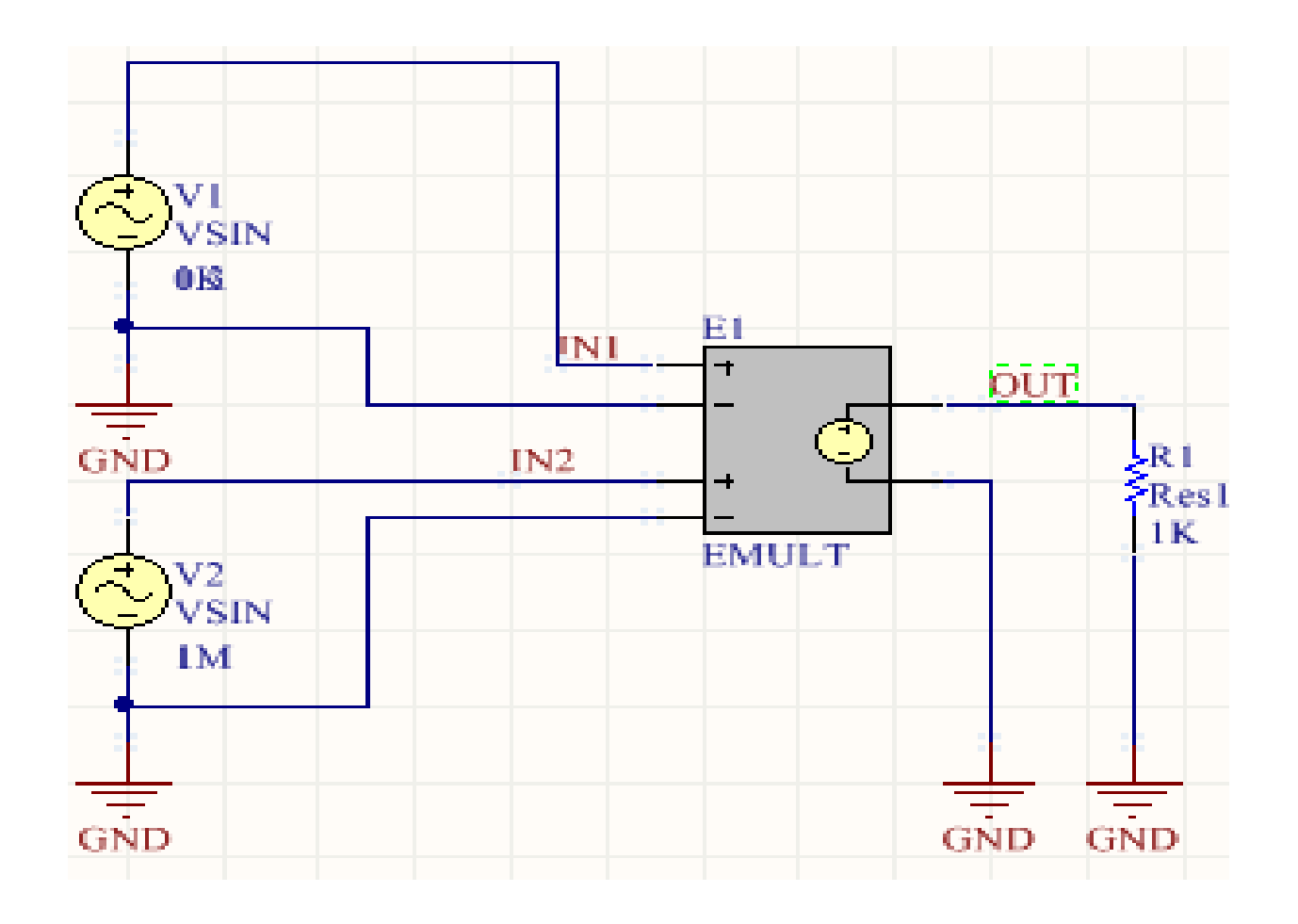

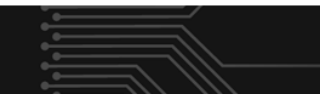

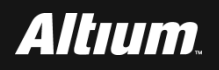

# 基于行为模型的调幅实现 --设置AM行为仿真参数

## 在Altium Designer主界面主菜单下选择Design->Simulate->Mixed Sim。

### 打开Analyses Setup (分析设置)界面。按下面设置参数:

| Analyses Setup                                                                                                    |         |                                                                              |                                                     |                                       |                   |                | ? <mark>×</mark> |
|----------------------------------------------------------------------------------------------------|---------|------------------------------------------------------------------------------|-----------------------------------------------------|---------------------------------------|-------------------|----------------|------------------|
| Analyses/Options<br>General Setup<br>Operating Point Analysis<br>Transient Analysis<br>DC Sweep Analysis<br>AC Small Signal Analysis                                        | Enabled | Collect Data Fo<br>Sheets to Netlist<br>SimView Setup                        | Active Signals<br>Active project<br>Keep last setup |                                       | •]                |                | •                |
| Noise Analysis<br>Pole-Zero Analysis<br>Transfer Function Analysis<br>Temperature Sweep<br>Parameter Sweep<br>Monte Carlo Analysis<br>Global Parameters<br>Advanced Options |         | Avail<br>E1[p]<br>R1[i]<br>R1[p]<br>V1#branch<br>V1[p]<br>V1[z]<br>V2#branch | lable Signals                                       | * * * * * * * * * * * * * * * * * * * | IN1<br>IN2<br>OUT | Active Signals |                  |
| Preferences                                                                                                    |         |                                                                              |                                                     |                                       |                   | ОК             | Cancel           |

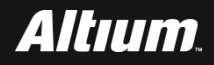

# 基于行为模型的调幅实现

# 选择Transient Analysis选项,出现Transient Analysis Setup(瞬态分析设置)界面。按下面设置参数:

#### Analyses Setup

| Analyses/Options                              | Enabled                                                                                                    | * | Transient Analysis Setup |                      | *        |
|-----------------------------------------------|----------------------------------------------------------------------------------------------------|---|--------------------------|----------------------|----------|
| General Setup                                 |                                                                                                    |   | Parameter                | Value                |          |
| Operating Point Analysis                      | ✓                                                                                                    |   | Transient Start Time     | 0.000                |          |
| Transient Analysis                            | <ul> <li>Image: A start of the start of the start of</li></ul> |   | Transient Stop Time      | 5.000m               | E.       |
| DC Sweep Analysis<br>AC Small Signal Analysis |                                                                                                    |   | Transient Step Time      | 200.0n               |          |
| Noise Analysis                                |                                                                                                    | Ξ | Transient Max Step Time  | 200.0n               | <b>-</b> |
| Pole-Zero Analysis                            |                                                                                                    |   | Use Initial Conditions   |                      |          |
| Transfer Function Analysis                    |                                                                                                    |   |                          |                      |          |
| Temperature Sweep                             |                                                                                                    |   | Use Transient Defaults   |                      |          |
| Parameter Sweep                               |                                                                                                    |   | Default Cycles Displayed | 5                    | -        |
| Monte Carlo Analysis                          |                                                                                                    |   | Perdan cycles orsprayed  | -                    |          |
| Global Parameters                             |                                                                                                    |   |                          | Set <u>D</u> efaults |          |
| Advanced Options                              |                                                                                                    | Ŧ |                          |                      | <b>^</b> |
| Preferences                                   |                                                                                                    |   |                          | OK Cancel            |          |

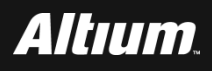

?

X

基于行为模型的调幅实现 --分析AM行为仿真结果

- 运行SPICE仿真后,弹出消息对话框。关闭该对话框界面。
- 自动打开PCB\_Project1.sdf文件。在该文件下,单击 Transient Analysis标签。
- 在该界面中,分别添加IN1、IN2和OUT波形。

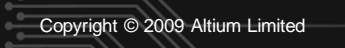

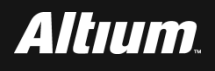

# 基于行为模型的调幅实现 --分析AM行为仿真结果

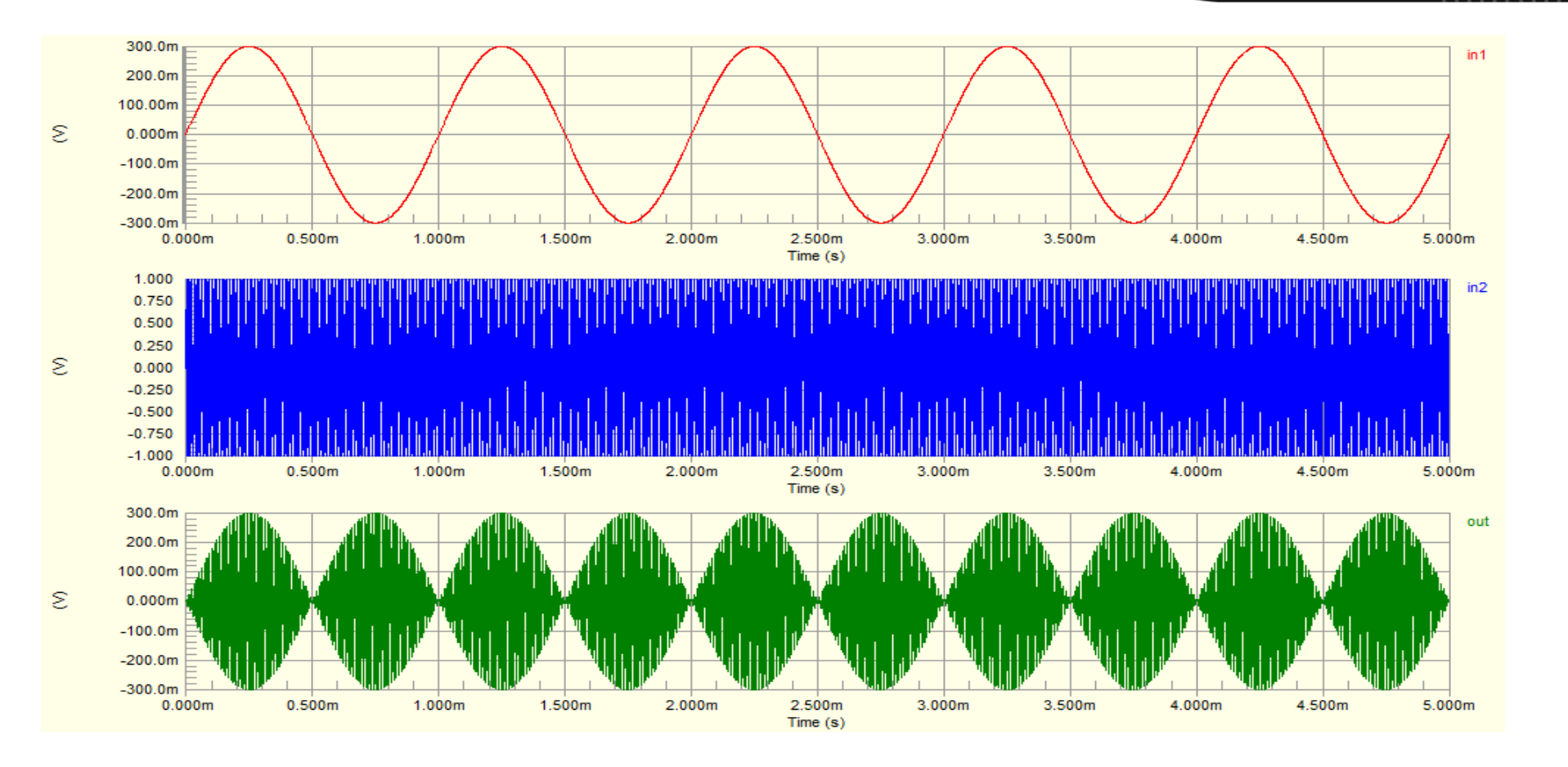

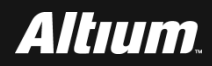

- 基于行为模型的滤波器实现 --建立新的滤波器行为模型工程
  - 在Windows7操作系统主界面的左下角下,选择开始—
    - >Altium Designer, 打开Altium Designer 15.0软件。
  - 在Altium Designer主界面主菜单下选择New->Project。
  - 在New Project对话框界面中,选择PCB Project选项,创建 一个名字为PCB\_Project1.PrjPCB的新工程。
  - 添加名字为Sheet1.SchDoc的原理图文件。

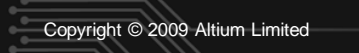

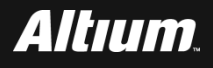

# 基于行为模型的滤波器实现 --构建滤波器行为模型

### ■ 从Miscellaneous Devices.IntLib库中找到下列元件。并将其

### 按照下图所示的位置进行放置。

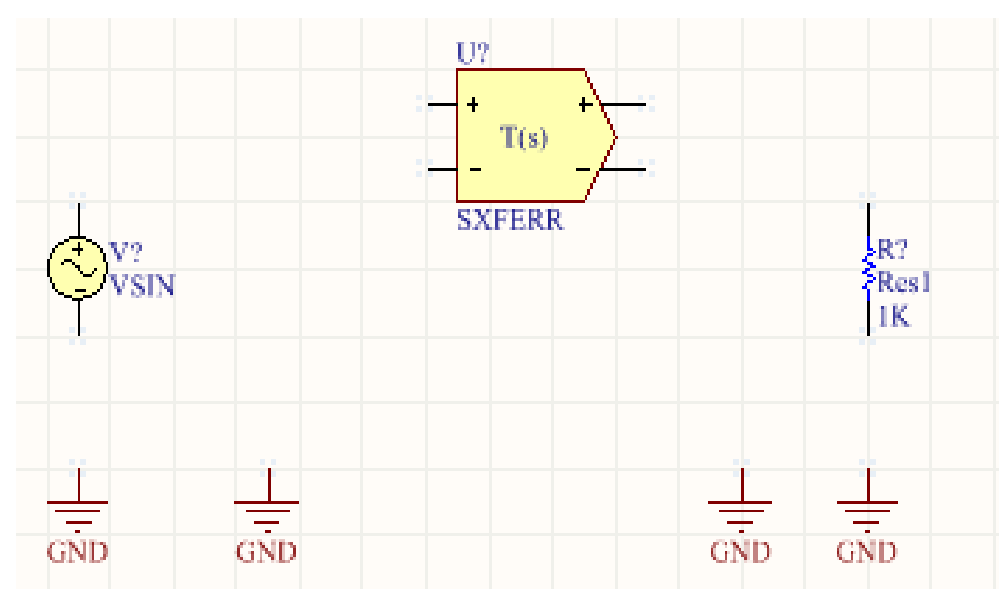

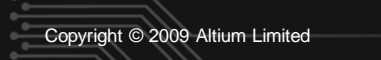

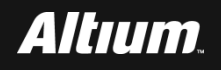

# 基于行为模型的滤波器实现 --构建滤波器行为模型

# 单击Altium Designer主界面下的工具栏内的连线按钮,将这些元器件和信号源按照下图所示的方式进行连接。

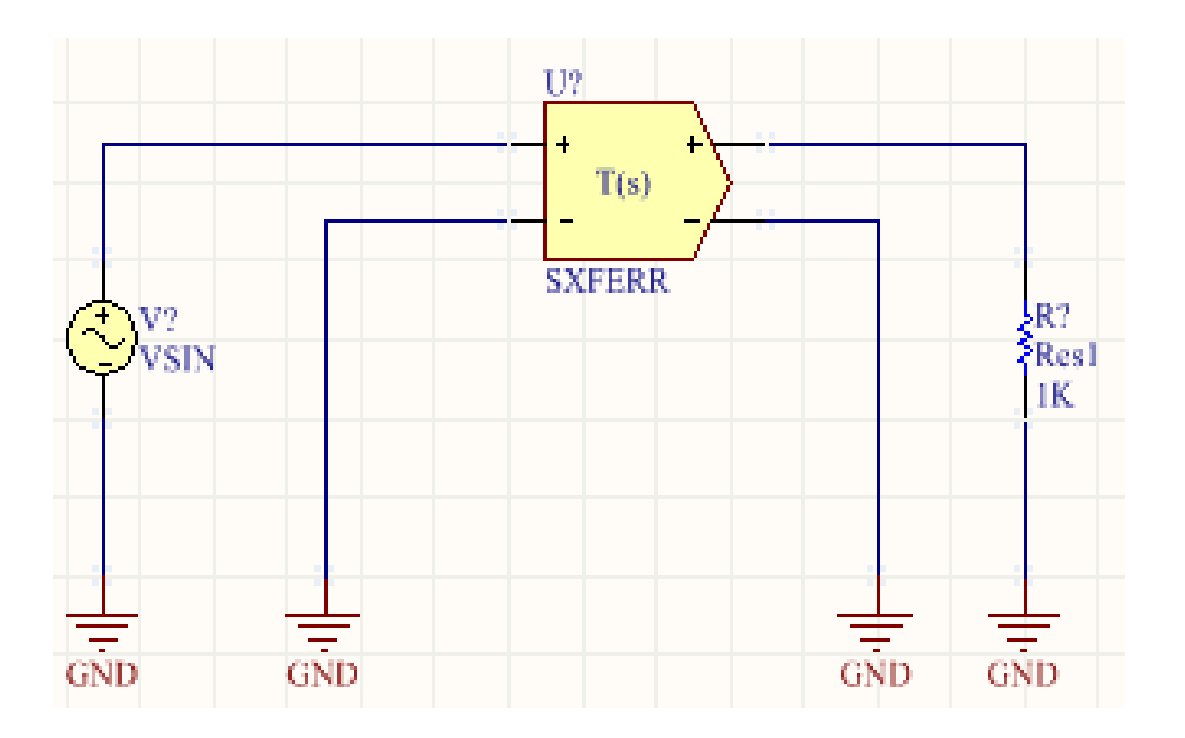

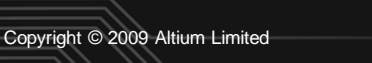

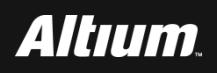

# 基于行为模型的滤波器实现 --构建滤波器行为模型

# 为电路中的元件和信号源分配唯一的标识符。下图给出分配完标识符后的原理图界面。

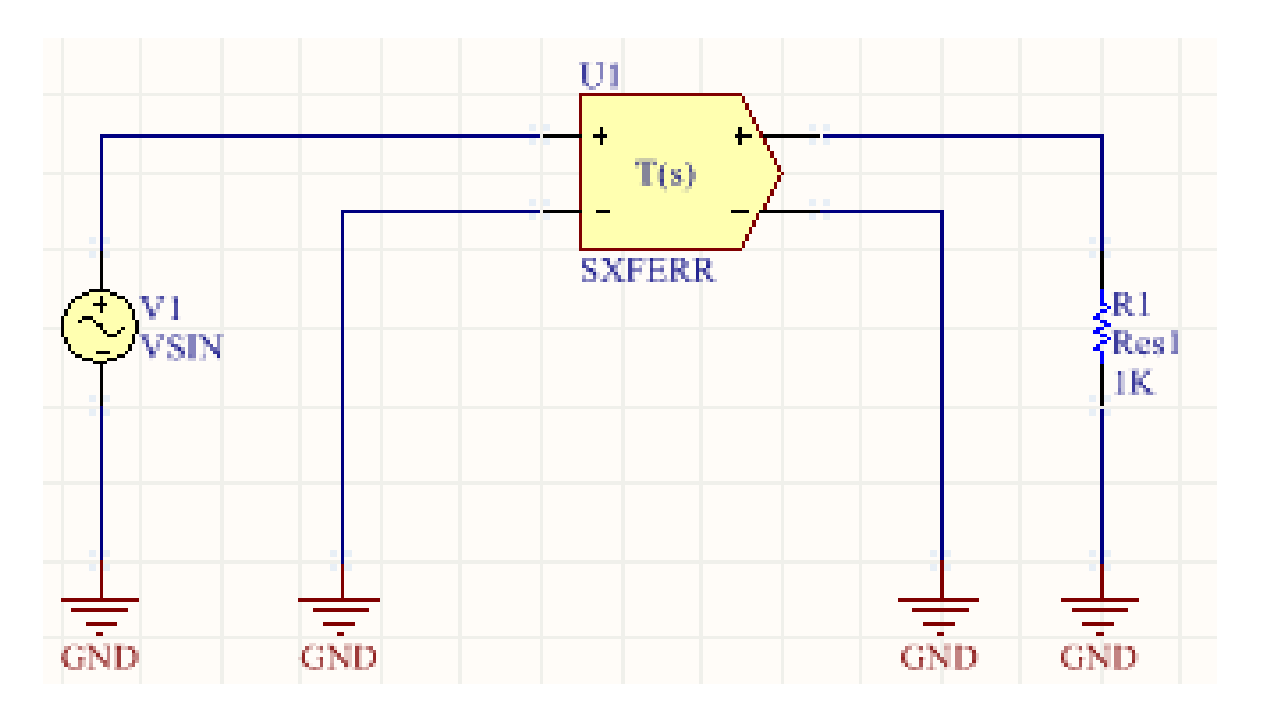

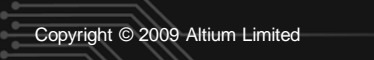

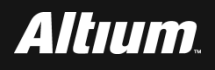

# 基于行为模型的滤波器实现 --设置SXFERR的传输函数表达式

- 本设计给出的一个4阶巴特沃兹低通滤波器输入到 denormalized\_freq的参数,将转折频率设置为3kHz (来自量化的1rad/s。或者159mHz),量化的传输函
- 数表示为:

G(S)=1/(1S4+2.6131S3+3.4142S2+2.6131S+1)

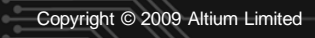

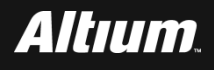

# 基于行为模型的滤波器实现 --设置SXFERR的传输函数表达式

# 双击上图内的SXFERR,打开其属性对话框界面。 在配置界面下方,单击Edit...按钮。

### 出现SXFERR传输函数参数配置界面。在该界面下按如下设置:

| Sim Model  | - General / Generic Ed | litor                                                          |        | 6                   | ? 💌 |
|------------|------------------------|----------------------------------------------------------------|--------|---------------------|-----|
| Model Kind | Parameters Port Map    |                                                                |        |                     |     |
| Model Para | ameters                |                                                                |        |                     |     |
| Name       |                        | Value                                                          | Туре   | Component Parameter |     |
| Published  |                        | 11Jul-2000                                                     | String | $\checkmark$        |     |
| LatestRev  | risionDate             | 17-Jul-2002                                                    | String | $\checkmark$        |     |
| LatestRevi | isionNote              | Re-released for DXP Platform.                                  | String | ✓                   |     |
| PackageR   | leference              | Not Applicable                                                 | String | $\checkmark$        |     |
| Publisher  |                        | Altium Limited                                                 | String | $\checkmark$        |     |
| Note       |                        | Single input, single output transfer function in the Laplace t | String |                     |     |
| Sim Note   |                        | Enter the numerator coefficients in num_coeff and the den      | String |                     |     |
| in_offset  |                        |                                                                | String |                     |     |
| gain       |                        |                                                                | String |                     |     |
| num_coeff  | f                      | 1                                                              | String |                     |     |
| den_coeff  |                        | 1 2.6131 3.4142 2.6131 1                                       | String |                     |     |
| int_ic     |                        | 00000                                                          | String |                     |     |
| denormaliz | zed_freq               | 18849.5559                                                     | String |                     |     |
|            |                        |                                                                |        |                     |     |

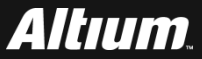

Delete

Add

# 基于行为模型的滤波器实现 --设置滤波器行为仿真参数

# 在Altium Designer主界面主菜单下选择Design->Simulate->Mixed Sim。

### ■ 打开Analyses Setup(分析设置)界面。按下图设置参数:

| Analyses Setup                                                                                                    |         |   |                                                                                                    |                                                                     |    |                     |                | ? 💌    |
|----------------------------------------------------------------------------------------------------|---------|---|----------------------------------------------------------------------------------------------------|---------------------------------------------------------------------|----|---------------------|----------------|--------|
| Analyses/Options<br>General Setup<br>Operating Point Analysis<br>Iransient Analysis<br>DC Sweep Analysis<br>AC Smail Signal Analysis<br>Noise Analysis<br>Pole-Zero Analysis<br>Transfer Function Analysis<br>Temperature Sweep<br>Parameter Sweep<br>Monte Carlo Analysis<br>Global Parameters<br>Advanced Options | Enabled | H | Collect Data For<br>Sheets to Netlist<br>SimView Setup<br>Avail<br>R1[i]<br>R1[p]<br>V1#branch<br>V1[p]<br>V1[z] | Active Signals<br>Active project<br>Keep last setup<br>able Signals | >> | ▼<br>▼<br>IN<br>OUT | Active Signals |        |
| Preferences                                                                                                    |         |   |                                                                                                    |                                                                     |    |                     | ОК             | Cancel |

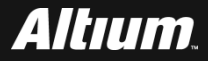

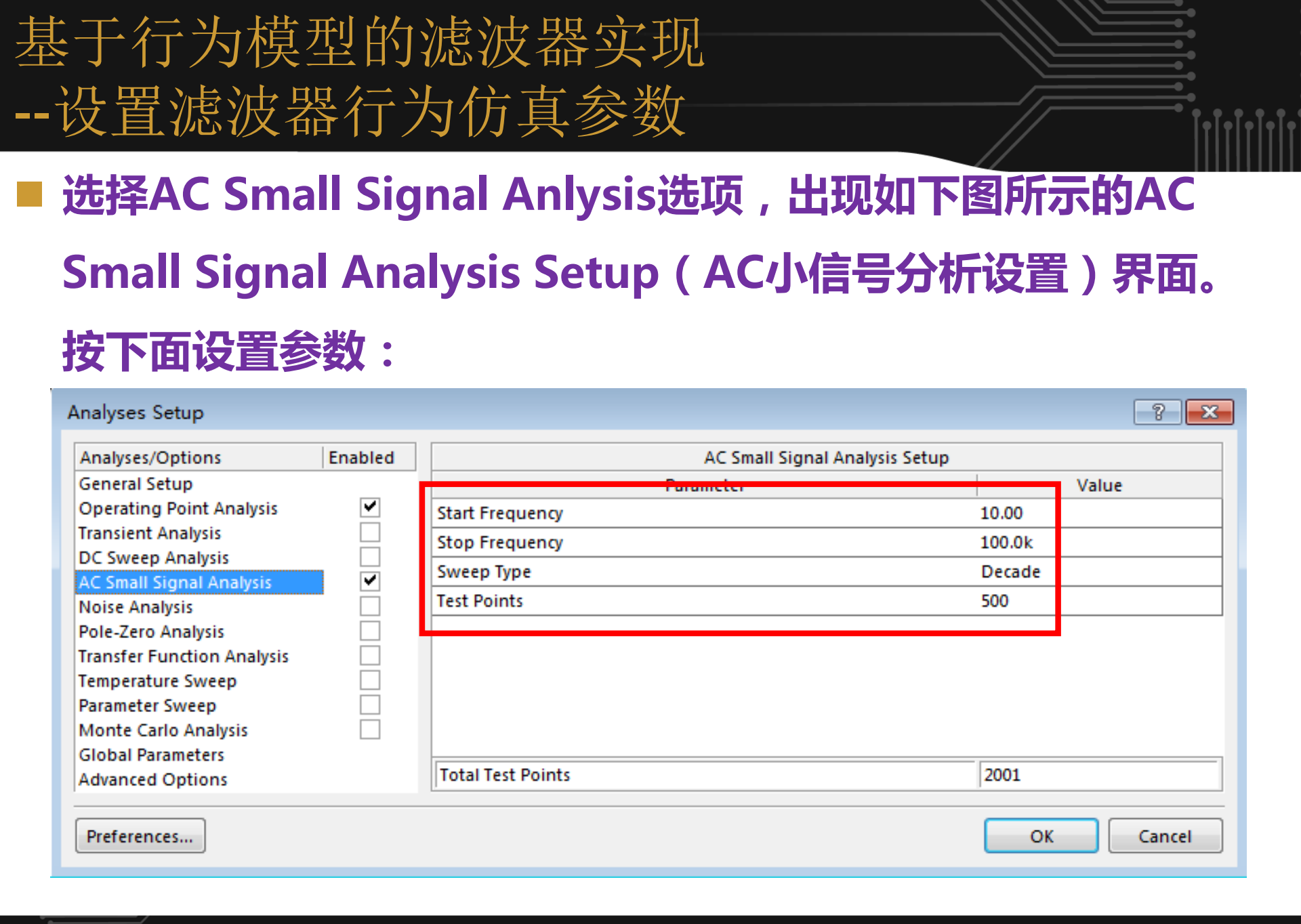

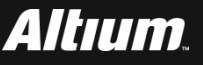

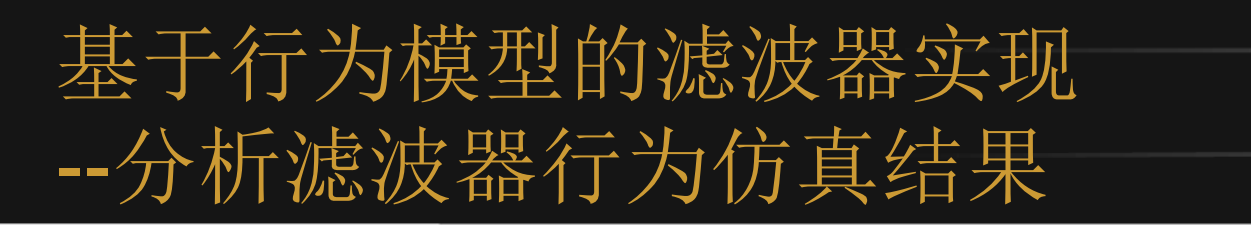

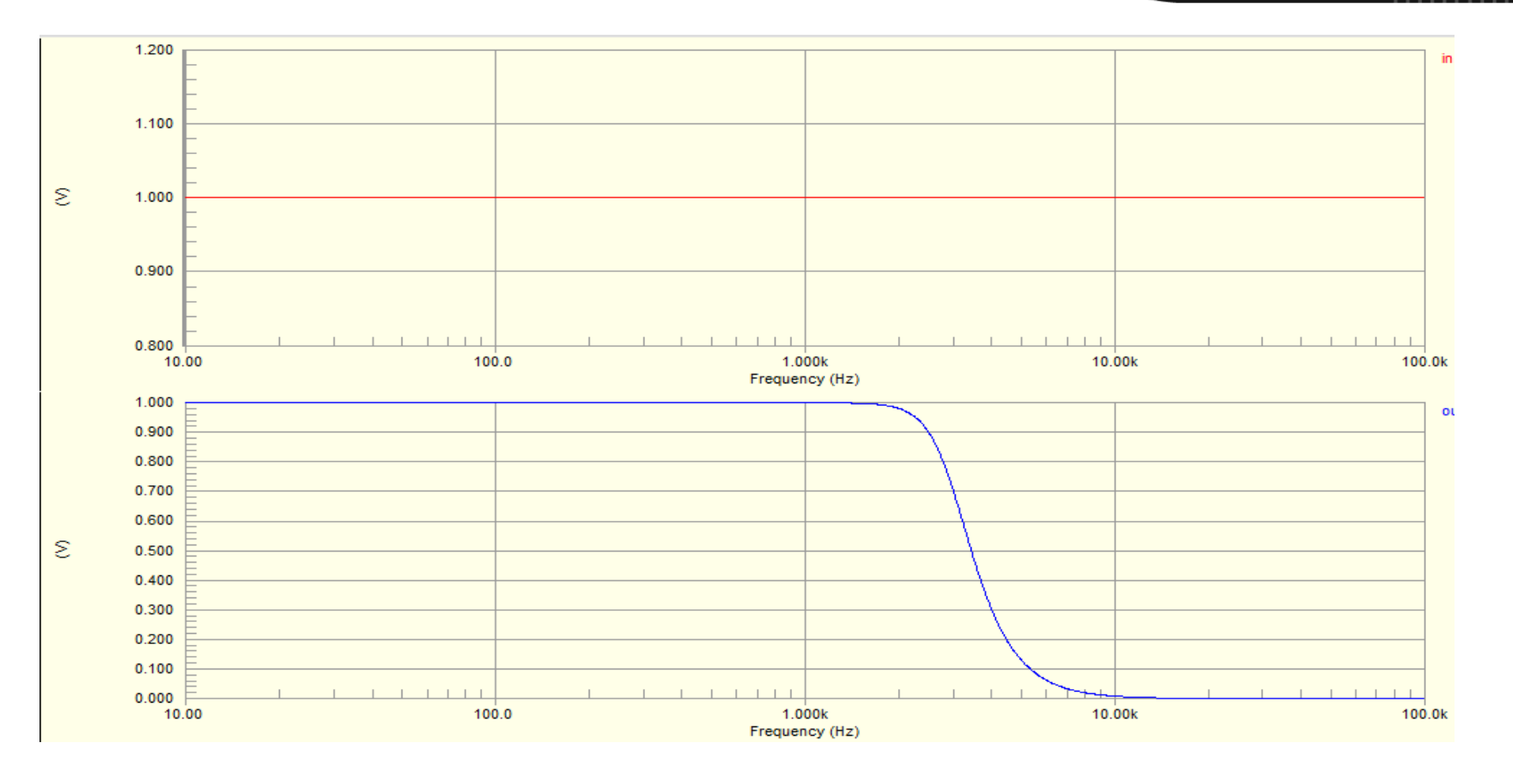

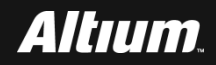

- 基于行为模型的压控振荡器实现 --建立新的压控振荡器行为模型工程
  - 在Windows7操作系统主界面的左下角下,选择开始— >Altium Designer,打开Altium Designer15.0软件。
  - 在Altium Designer主界面主菜单下选择New->Project。
- 在New Project对话框界面中,选择PCB Project选项,创建 一个名字为PCB\_Project1.PrjPCB的新工程。
- 添加名字为Sheet1.SchDoc的原理图文件。

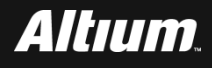

- 从Miscellaneous Devices.IntLib库中找到如图所示元件。
- 并将其按照下图所示的位置进行放置。

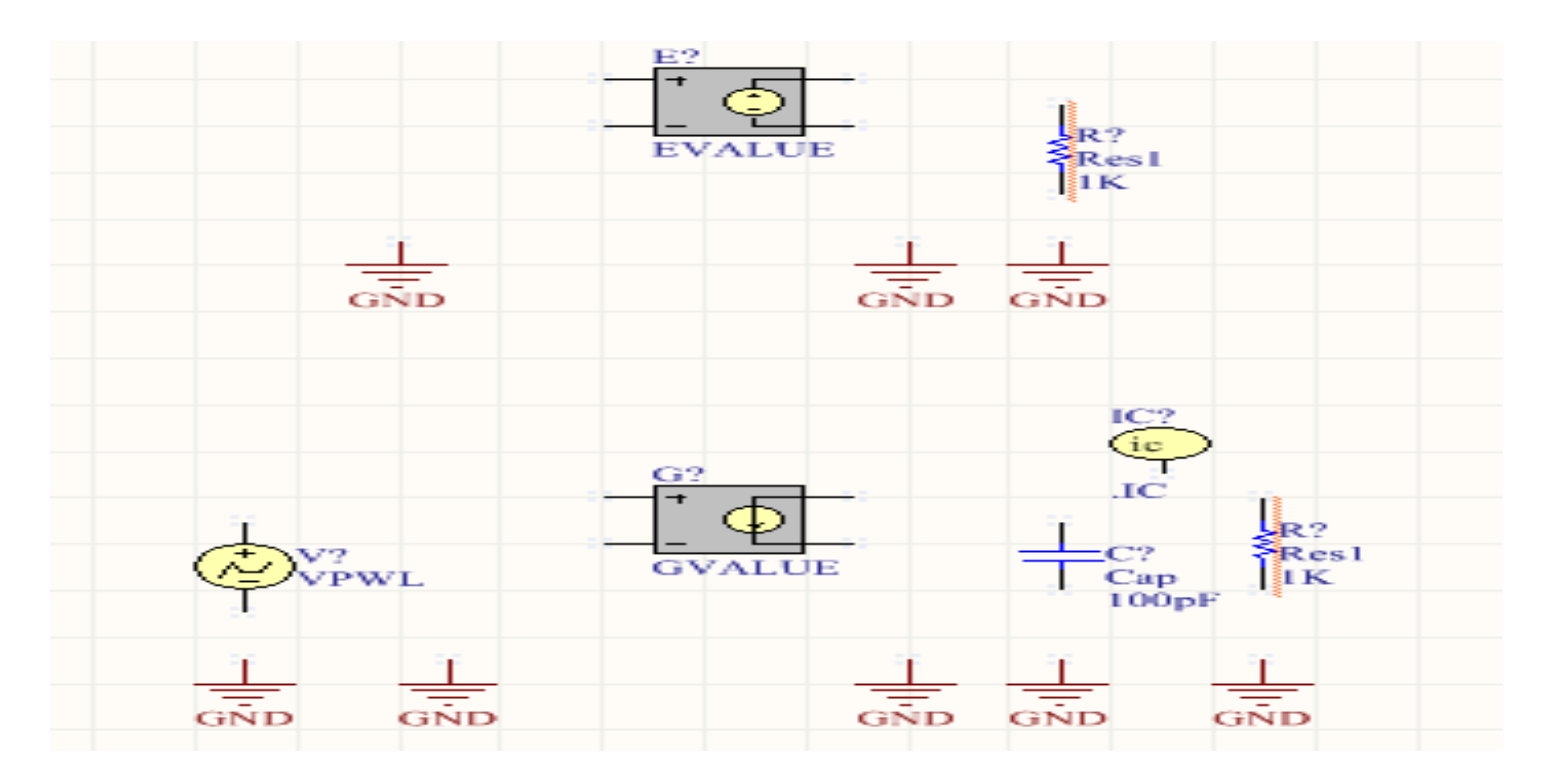

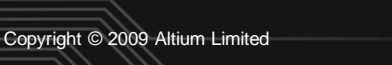

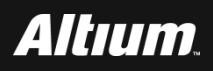

■ 单击Altium Designer主界面下的工具栏内的连线按钮,将这

### 些元器件和信号源按照下图所示的方式进行连接。

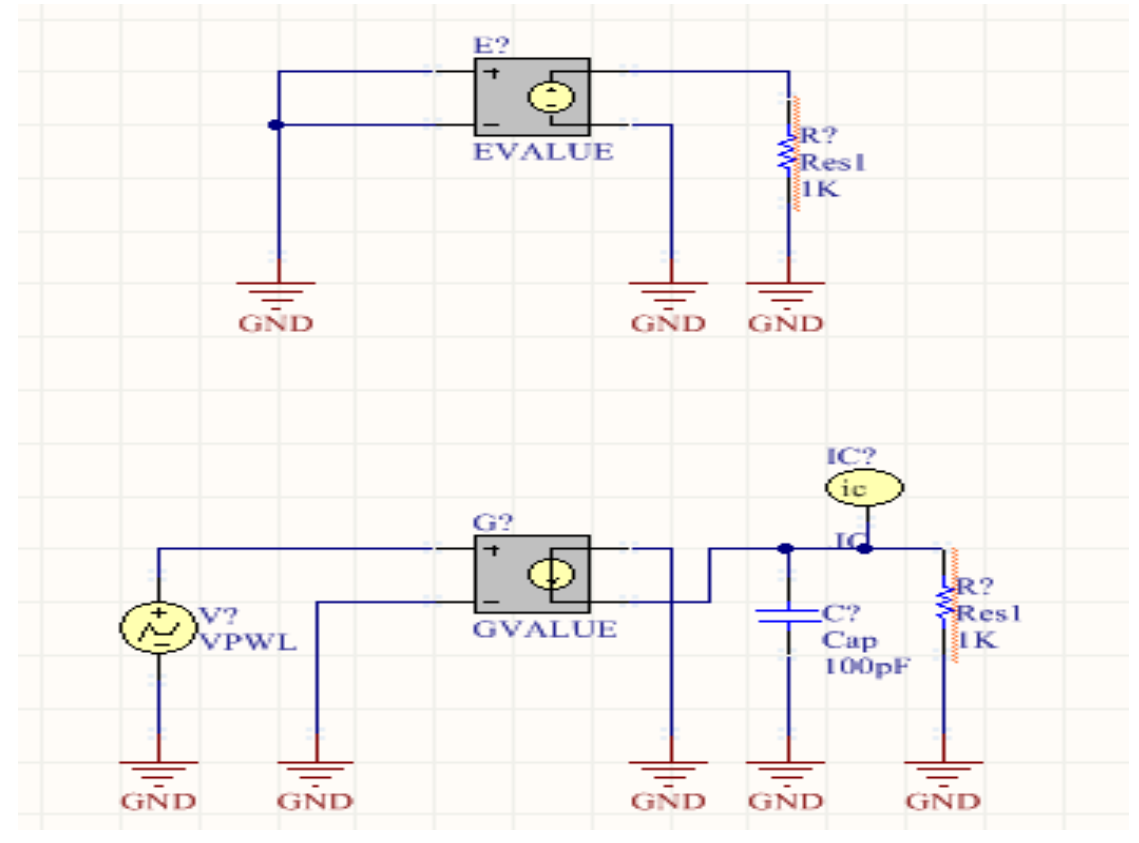

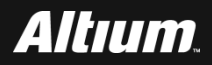

### ■ 设置三个全局参数k1、fc和twopi。

| Global Parameters Setup |         |         |  |  |  |  |
|-------------------------|---------|---------|--|--|--|--|
| Parameter Value         |         |         |  |  |  |  |
| kl                      |         | 1000000 |  |  |  |  |
| fc                      | 1000000 |         |  |  |  |  |
| twopi                   |         | 6.283   |  |  |  |  |

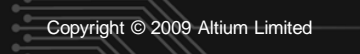

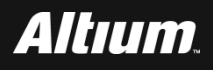

# 为了方便对仿真结果进行分析,按图所示的电路,在输入和输出端分别分别放置名字为CTRL、INT和OUT1的网络标号。

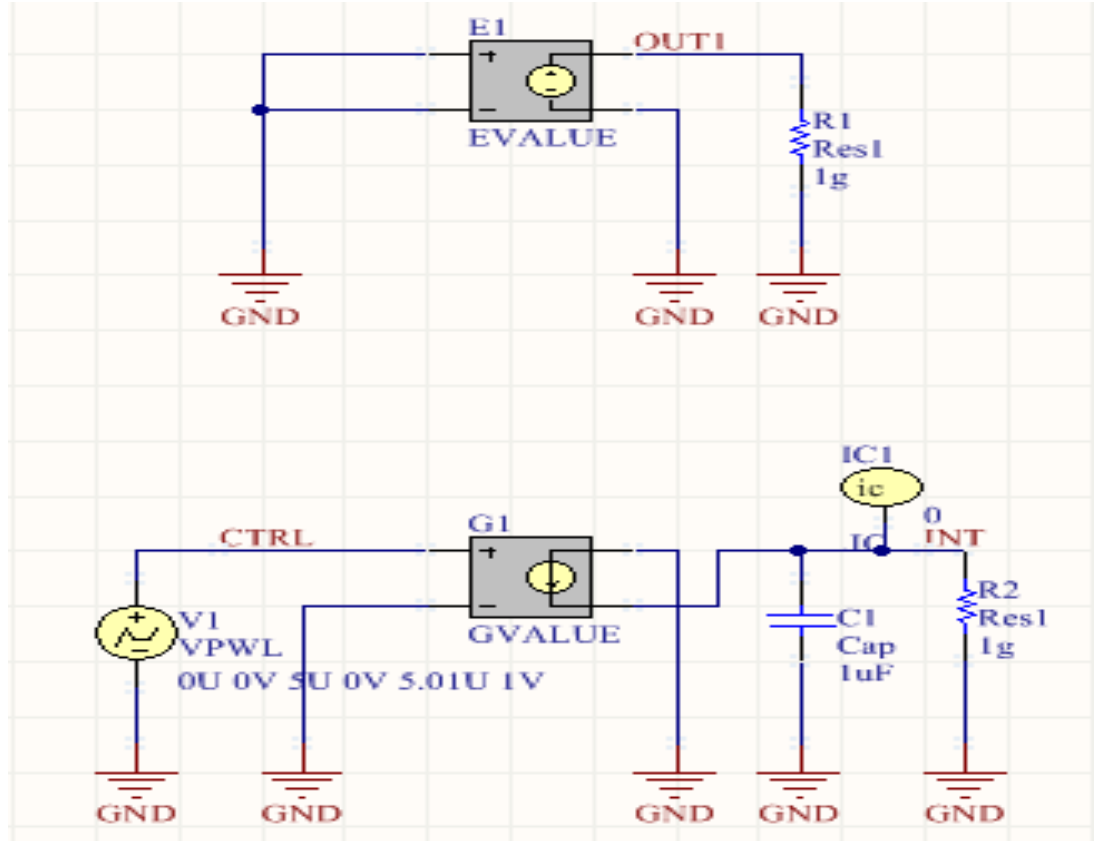

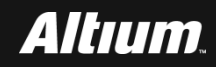

### 双击上图内的V1图标,按下图的参数,设置界面配置分段线性

### 源。

| Sim Model - Voltage Source / Piecewise Linear |            |         |                     |        |  |
|-----------------------------------------------|------------|---------|---------------------|--------|--|
| Model Kind Parameter                          | s Port Map |         |                     |        |  |
|                                               |            |         | Component parameter |        |  |
| DC Magnitude                                  | 0          |         |                     |        |  |
| AC Magnitude                                  | 1          |         |                     |        |  |
| AC Phase                                      | 0          |         |                     |        |  |
| Time / Value Pairs                            |            |         |                     |        |  |
| Time (s)                                      |            | Voltage | e (V)               |        |  |
| OU                                            |            | σv      |                     | Add    |  |
| 50                                            |            | 0V      |                     |        |  |
| 5.01U                                         |            | 1V      |                     | Delete |  |

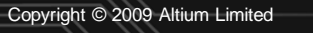

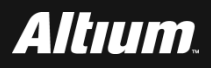

# 双击上图内的G1图标,按下图所示的界面,设置非线性电流源的表达式。

| Sim Model - General / Generic Editor |                              |        |                     |  |  |
|--------------------------------------|------------------------------|--------|---------------------|--|--|
| Model Kind Parameters                | Port Map                     |        |                     |  |  |
| Model Parameters                     |                              |        |                     |  |  |
| Name                                 | Value                        | Туре   | Component Parameter |  |  |
| Published                            | 31-Jul-2006                  | String | V                   |  |  |
| DatasheetVersion                     | 9.2.3                        | String | ✓                   |  |  |
| PackageReference                     | Not Applicable               | String | $\checkmark$        |  |  |
| Note                                 | PCB Footprint - Not required | String | $\checkmark$        |  |  |
| EXPR                                 | k1*V(%1,%2)×1u               | String |                     |  |  |

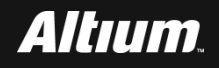

# 双击图上内的E1图标,按下图所示的界面设置非线性电压源的 表达式。

#### Sim Model - General / Generic Editor

| M | odel Kind Parameters Port Map |                                      |        |
|---|-------------------------------|--------------------------------------|--------|
|   | Model Parameters              |                                      |        |
|   | Name                          | Value                                | Туре   |
|   | Published                     | 31-Jul-2006                          | String |
|   | DatasheetVersion              | 9.2.3                                | String |
|   | PackageReference              | Not Applicable                       | String |
|   | Note                          | PCB Footprint - Not required         | String |
|   | EXPR                          | V(%1,%2)+sin(twopi*(fc*time+v(INT))) | String |

Altium

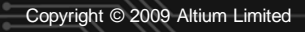

- 基于行为模型的压控振荡器实现 --构建压控振荡器行为模型
  - Altium Designer击IC1,将其初始条件设置为0。
  - 按上图设置电路中其它参数。
  - 保存设计文件,将其保存到vco\_analysis目录下。

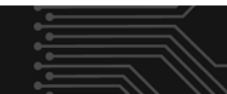

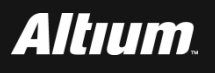

基于行为模型的压控振荡器实现 --设置压控振荡器行为仿真参数

## 在Altium Designer主界面主菜单下选择Design->Simulate->Mixed Sim。

### 打开如下图所示的Analyses Setup(分析设置)界面。按下 面设置参数:

| Analyses Setup                                                  |         |                         |                 |          |                | ? 🛃 |
|-----------------------------------------------------------------|---------|-------------------------|-----------------|----------|----------------|-----|
| Analyses/Options<br>General Setup                               | Enabled | Collect Data For        | Active Signals  |          |                | •   |
| Operating Point Analysis<br>Transient Analysis                  | >       | Sheets to Netlist       | Active project  | <b>•</b> |                |     |
| DC Sweep Analysis<br>AC Small Signal Analysis<br>Noise Analysis |         | Simview Setup           | Keep last setup |          |                |     |
| Pole-Zero Analysis<br>Transfer Function Analysis                |         | Avail<br>C1[i]          | able Signals    |          | Active Signals |     |
| Temperature Sweep<br>Parameter Sweep                            |         | C1[p]<br>E1[p]<br>G1[p] | E               |          |                |     |
| Monte Carlo Analysis<br>Global Parameters                       |         | R1[i]<br>R1[p]<br>R2[i] | -               | <<br><<  |                |     |

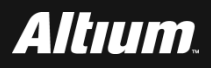

## 基于行为模型的压控振荡器实现

### 3.选择Transient Analysis。按下面参数设置:

(1) Transient Start Time(瞬态开始时间): 0.000。

| Analyses/Ontions            | Enabled | Transient Analysis Setun |         |          |                |
|-----------------------------|---------|--------------------------|---------|----------|----------------|
| General Setup               | Endbred | Parameter                | · · · · | Value    |                |
| Operating Point Analysis 历史 | 真结果     | Transient Start Time     | 0.000   |          |                |
| Transient Analysis          |         | Transient Stop Time      | 10.00u  |          | E              |
| DC Sweep Analysis           |         | Transient Step Time      | 20.04n  |          |                |
| Noise Analysis              |         | Transient Max Step Time  | 50.00n  |          | -              |
| Pole-Zero Analysis          |         | Use Initial Conditions   |         | <b>V</b> | 1              |
| Transfer Function Analysis  |         |                          |         |          | 1              |
| Temperature Sweep           |         | Use Transient Defaults   |         |          | -              |
| Parameter Sweep             |         | Default Cycles Displayed | 5       |          | - <del>.</del> |
| Monte Carlo Analysis        |         | beruari eyeles bispiayea | 2       |          |                |

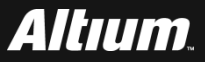

基于行为模型的压控振荡器实现 --分析压控振荡器行为仿真结果

- 运行SPICE仿真后,弹出消息对话框。关闭该对话框界面。
- 自动打开PCB\_Project1.sdf文件。在该文件下,单击 Transient Analysis标签。
- 在该界面中,分别添加INT、CTRL和OUT波形。下图给出了压 控振荡器仿真结果。
- 保存工程文件,将其保存到vco\_analysis目录下。

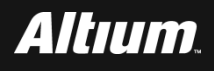

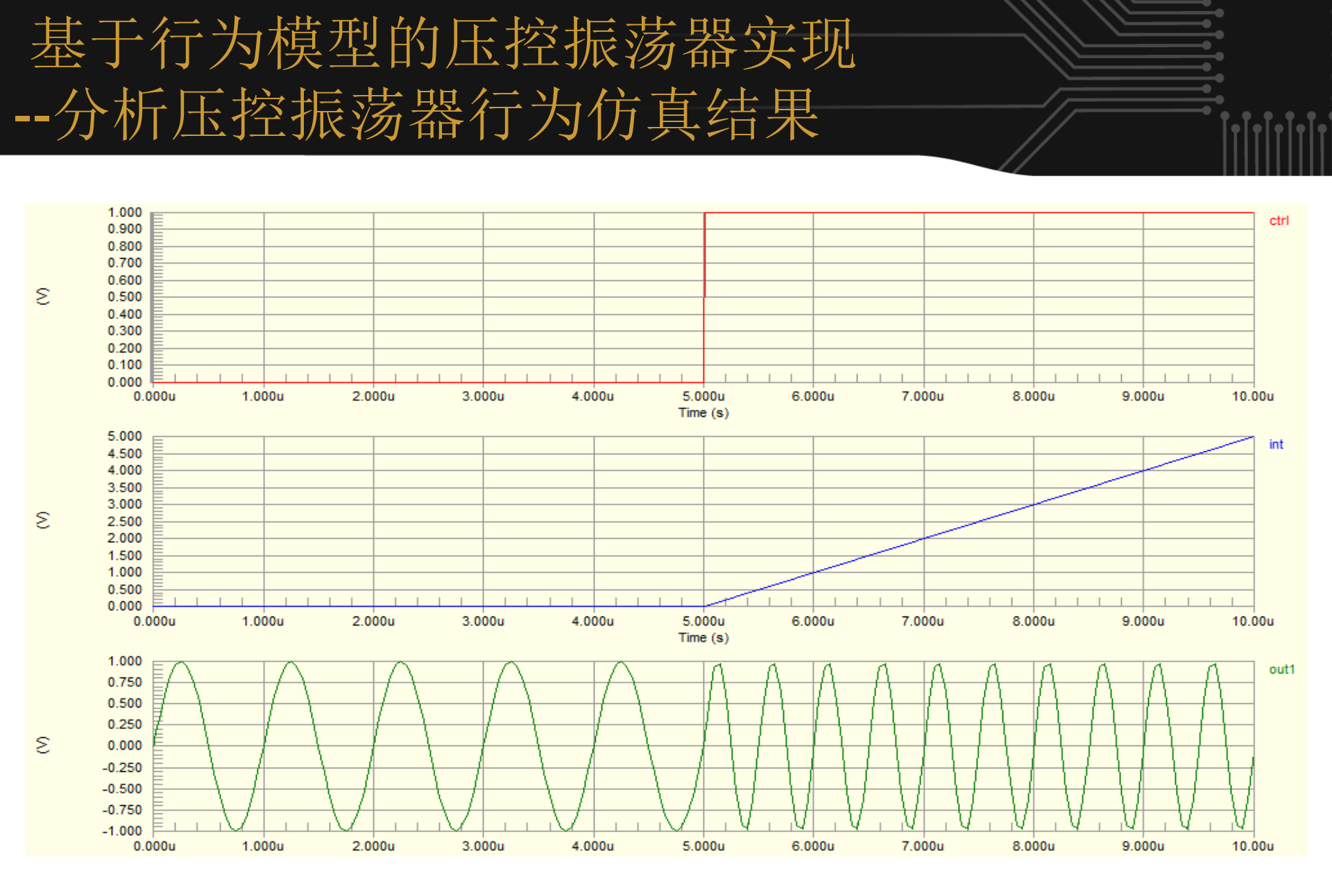

![](_page_48_Picture_1.jpeg)

- 何宾老师出版的《Altium Designer 15.0电路仿真、设计、验证与 工艺实现权威指南》一书中所有设计案例源代码、书中所用半导 体器件相关参考手册、书中所用PCB制板工艺设计资料、Altium 提供的元件库封装等设计资源请通过如下地址进行下载
- http://www.gpnewtech.com/download/altium
- 如将本书做为教材需ppt源代码请访问如下地址:
- http://www.gpnewtech.com/ppt

![](_page_49_Picture_4.jpeg)

![](_page_49_Picture_5.jpeg)